## Tutorial de Implantação do sistema

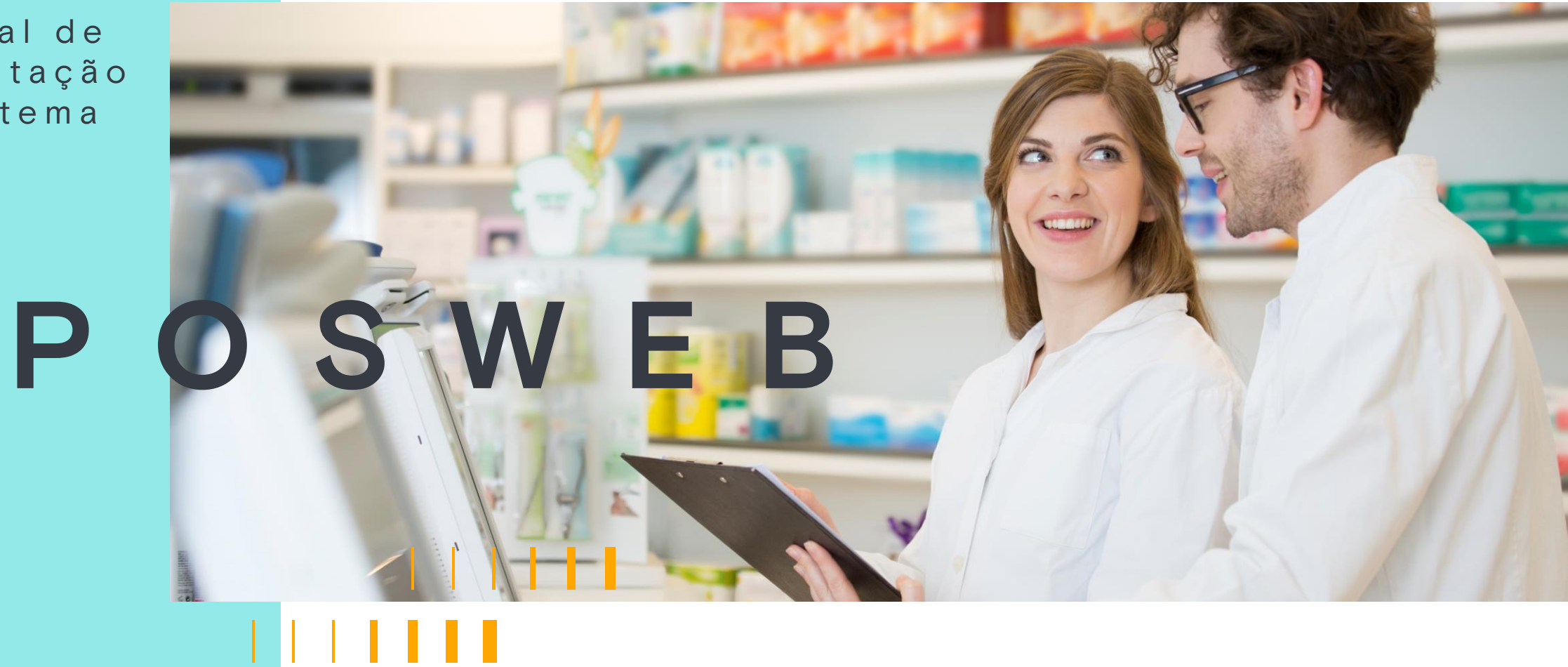

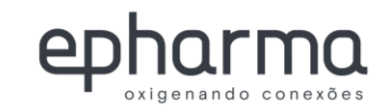

# 

Caro Provedor,

Somos uma empresa essencialmente constituída de gente. Conviver em rede é a nossa razão de ser. Esta rede é o microcosmo onde nos relacionamos, onde aprendemos, onde nos aprimoramos como negócio e é onde vamos crescer e prosperar.

#### Esta plataforma tem total acesso aos dados do seu negócio.

Cadastrando-se corretamente, com todas as informações solicitadas pelos Programas, você estará garantindo o retorno preciso dos dados do faturamento e tornando nossa rede mais efetiva e proativa ao seu negócio.

Seja bem-vindo. Nossa rede é sua.

#### **Christiano Moreira**

Rede Credenciada epharma

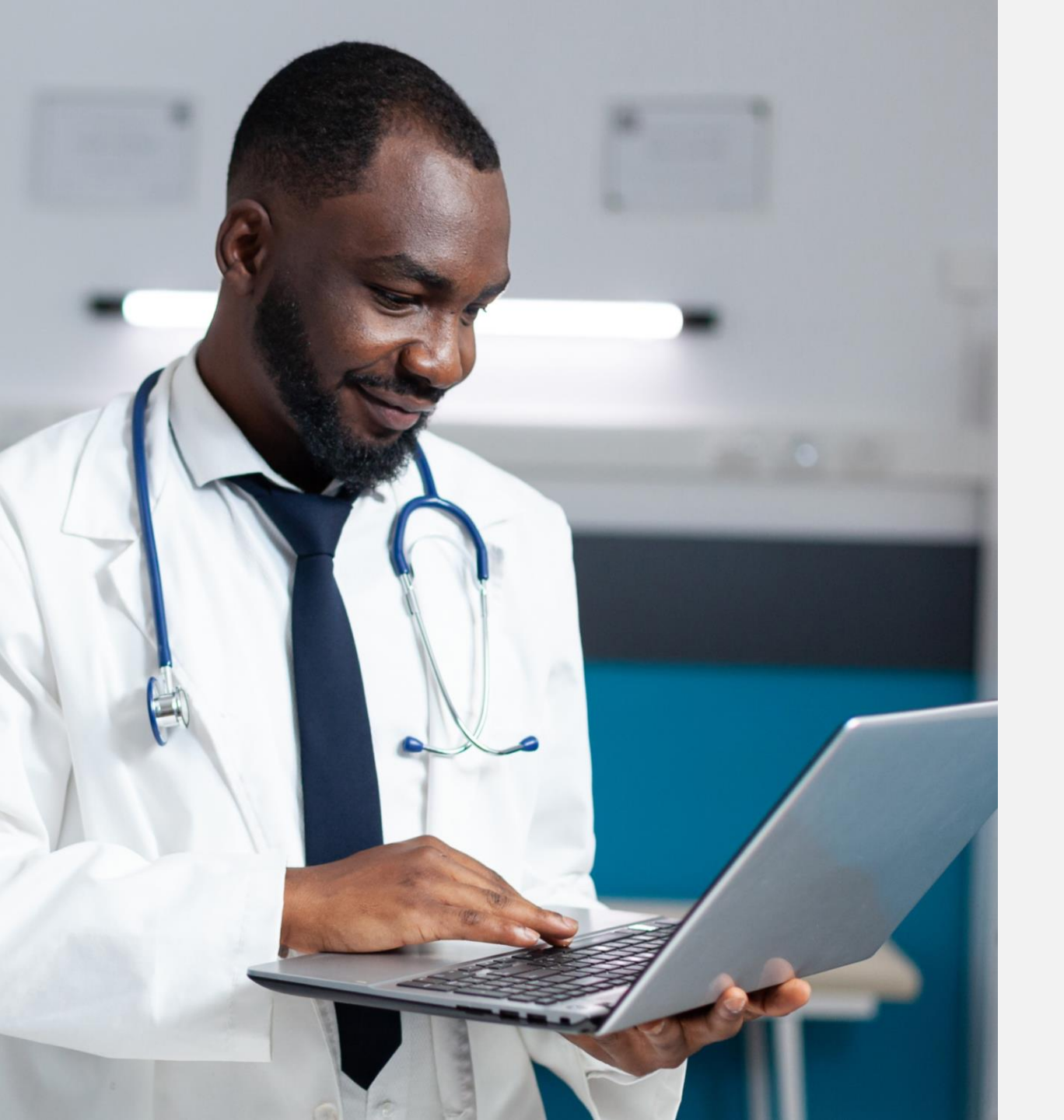

|  |  |    |   | H | 11 |  |
|--|--|----|---|---|----|--|
|  |  | I. | H |   |    |  |

| Μ | a | n | u | a |   |   | d | е |   |   |
|---|---|---|---|---|---|---|---|---|---|---|
| i | m | р |   | a | n | t | а | Ç | ã | 0 |
| Ρ | 0 | S |   | V |   | Ε | В |   |   |   |
| е | р | h | а | r | m | 6 | a |   |   |   |

## **1. Configurando o sistema: Acesse o site** <u>autorizador.epharma.com.br</u>

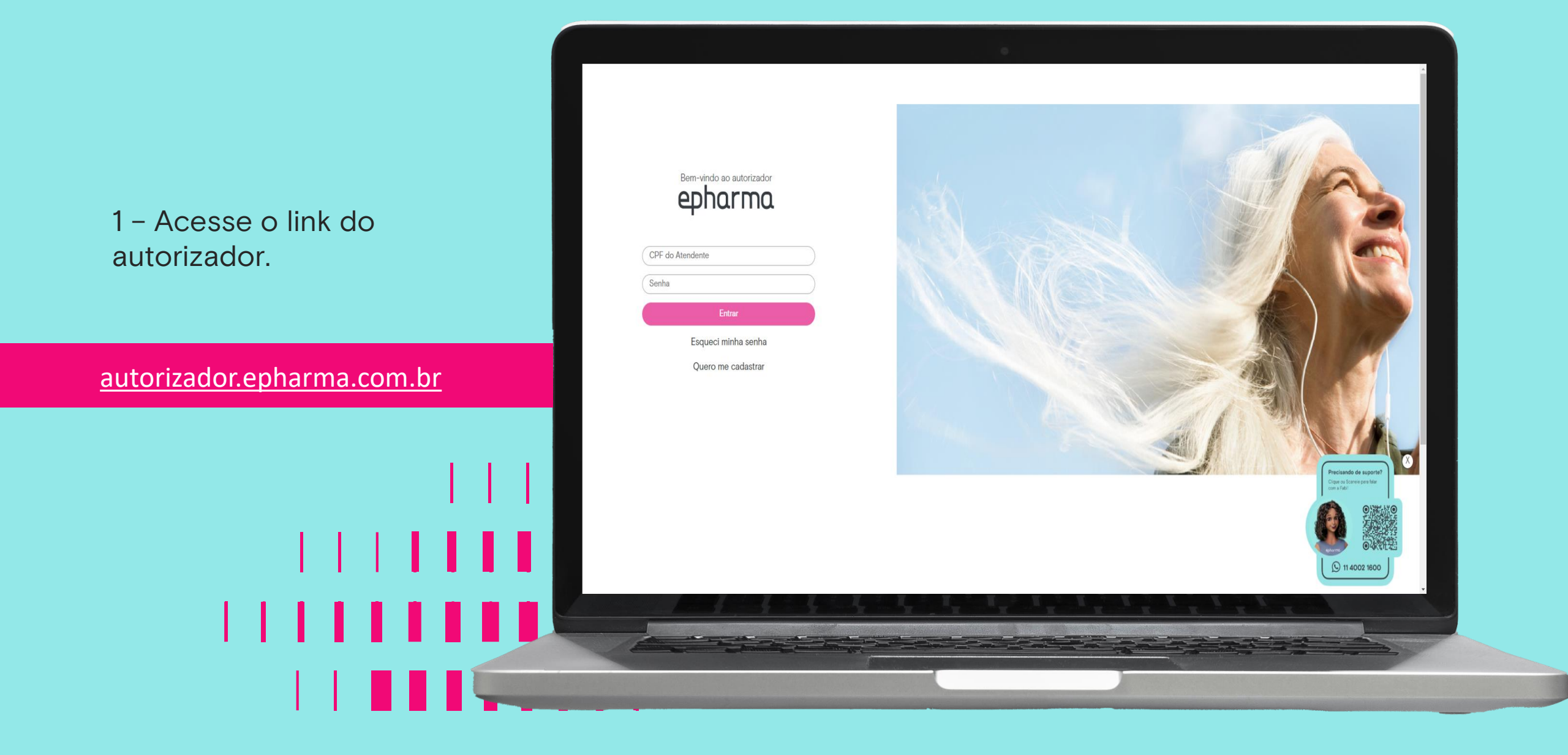

Ao acessar o link, a aplicação verificará a existência do plugin.

Caso não haja, será aberto um pop-up para o download conforme tela ilustrada ao lado.

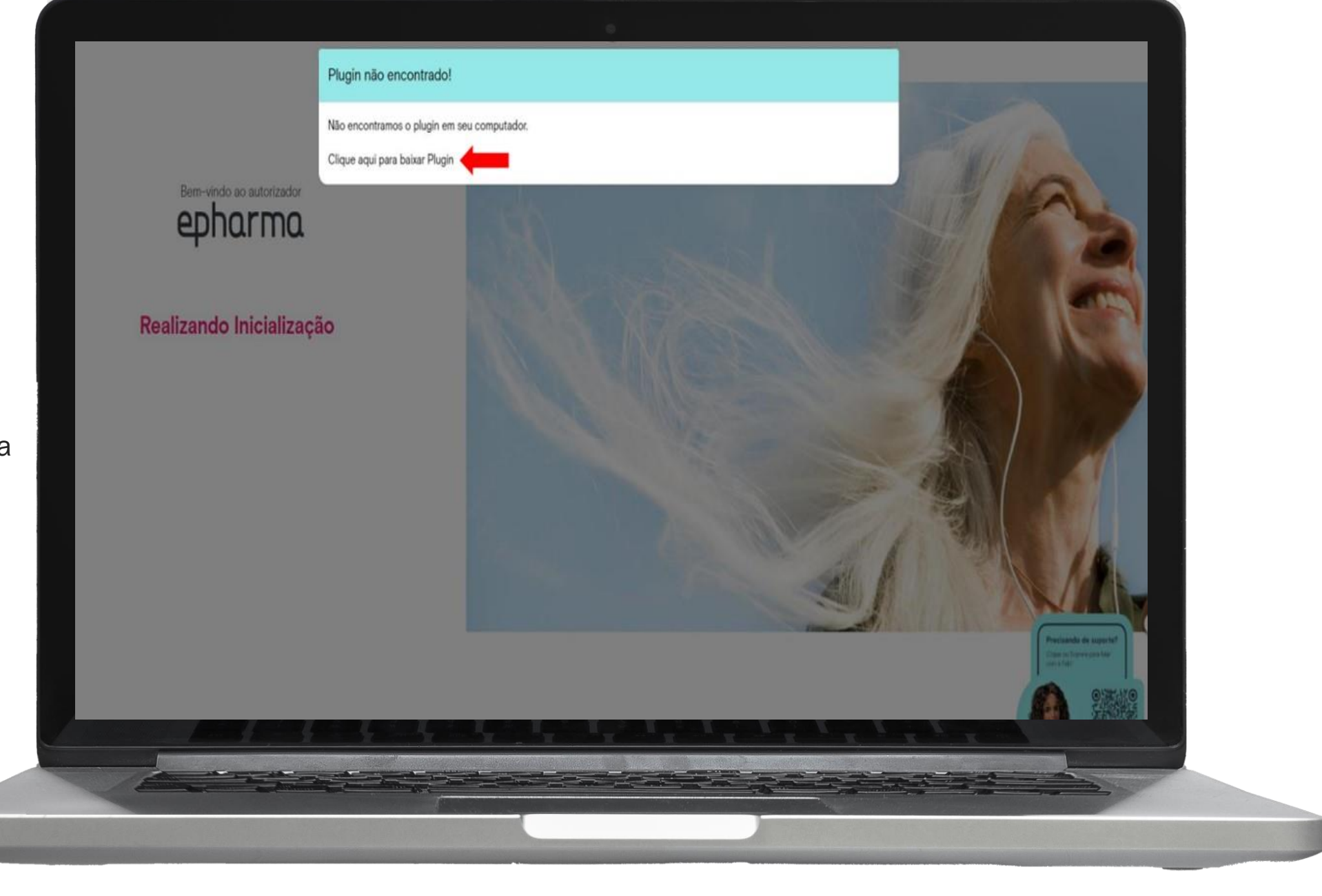

2 - Após o download concluído, localize o local salvo do arquivo executável.

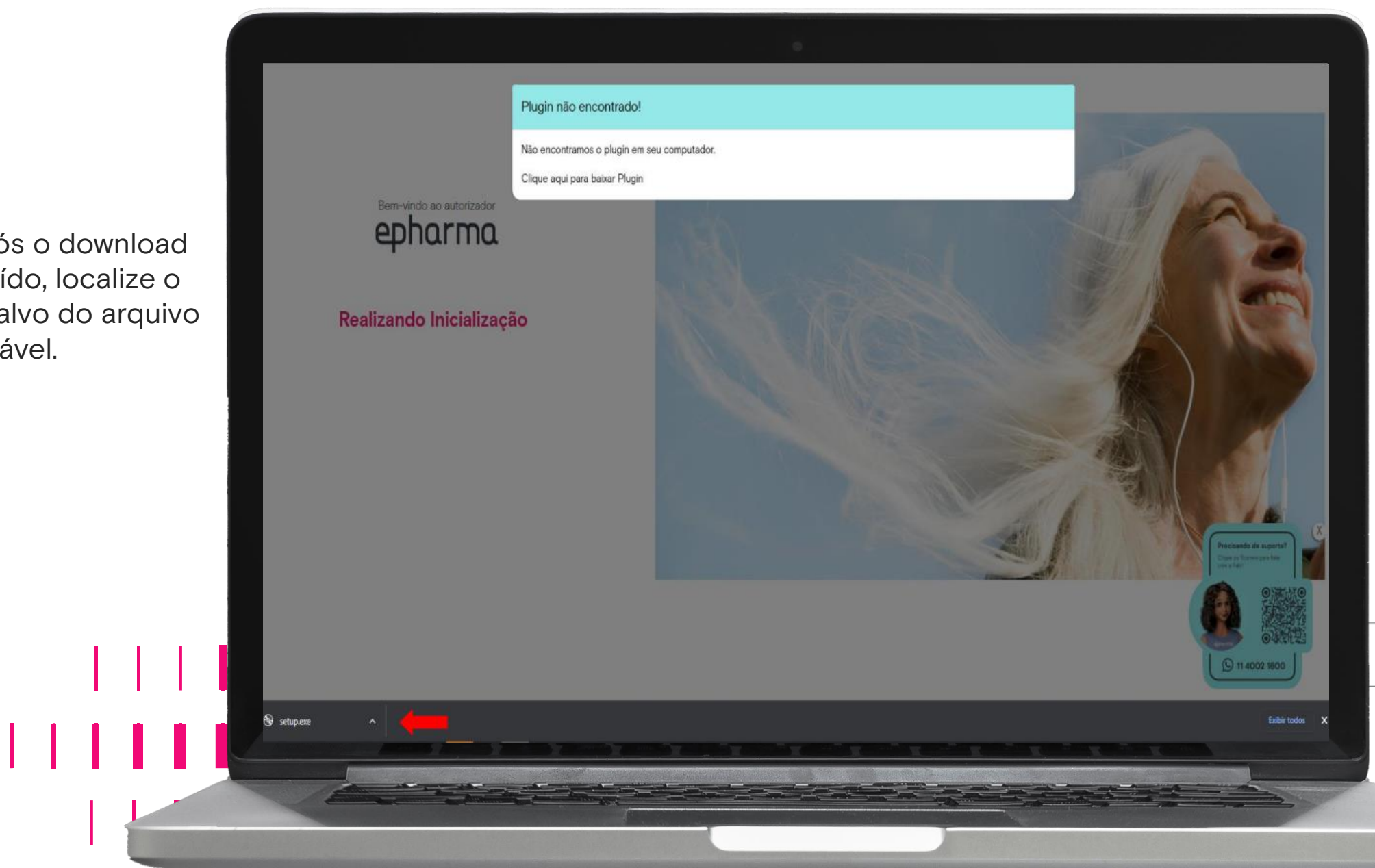

3 - O arquivo deve ser **sempre** executado como Administrador para que o POS WEB funcione corretamente. Deve-se clicar com o botão direito no aplicativo e escolher a opção: **EXECUTAR COMO ADMINISTRADOR**.

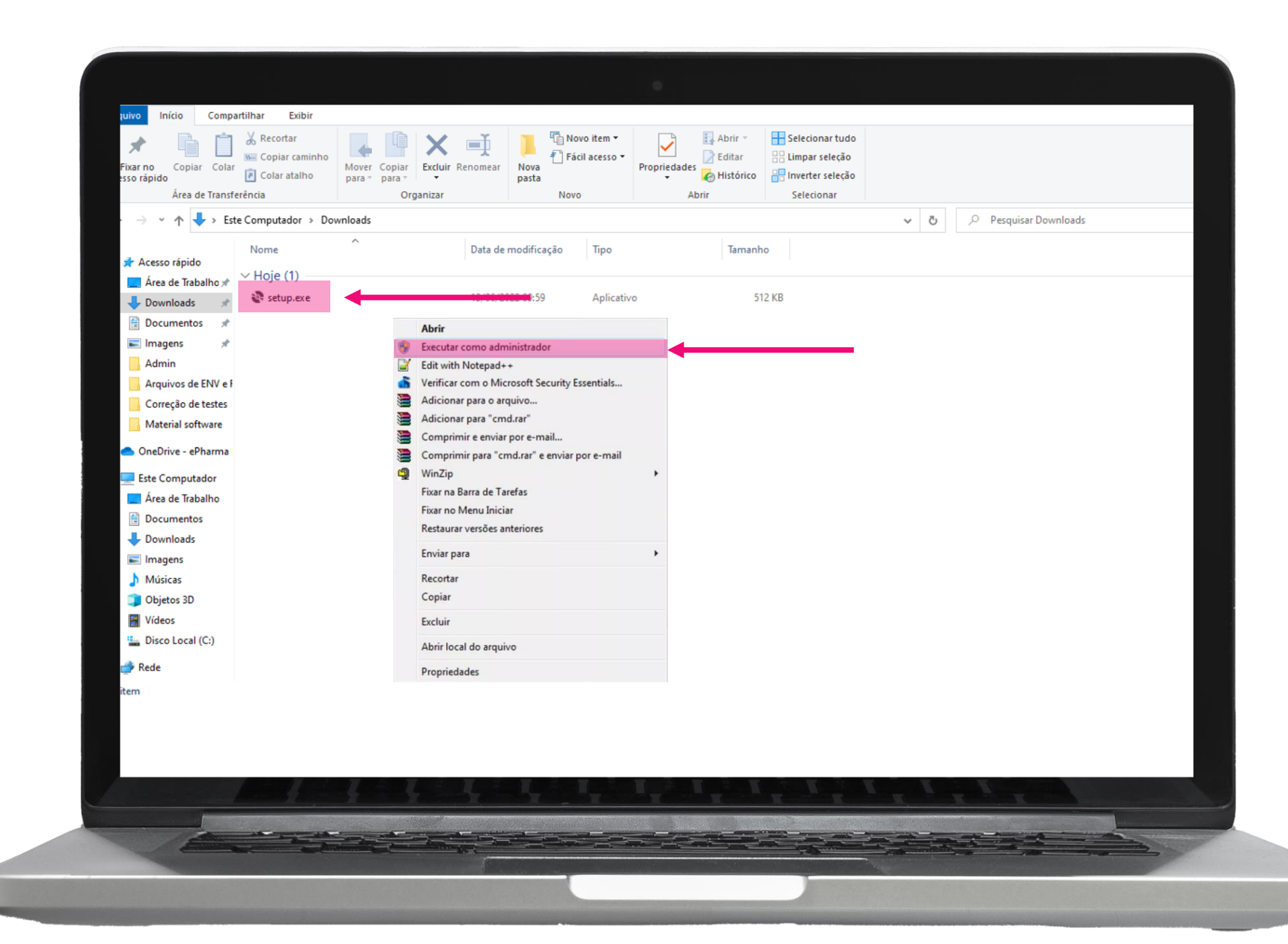

4 – Iniciar a instalação:

Clique em Instalar e aguarde conclusão.

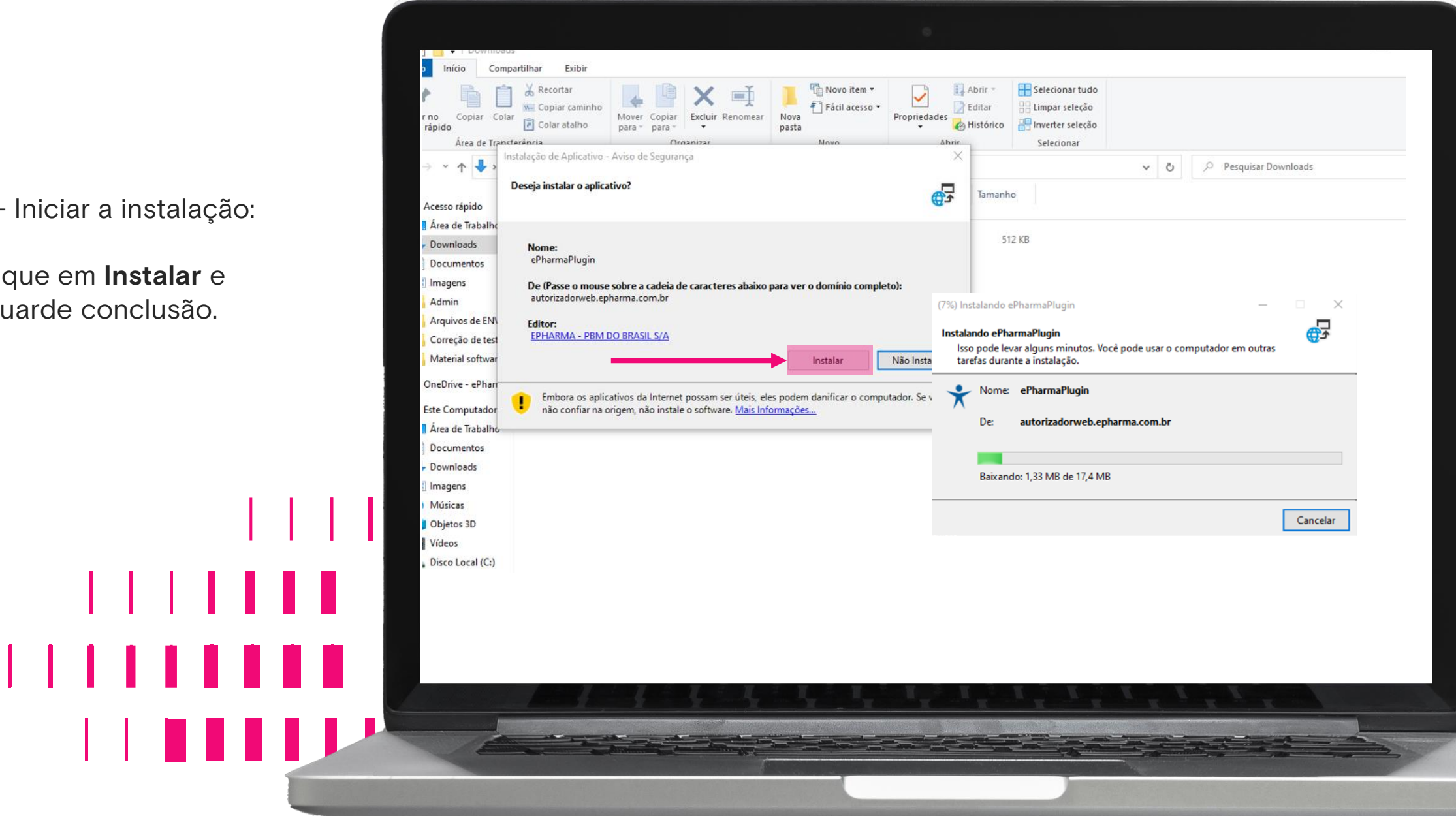

## 2. Autenticação

Como acessar o POS WEB:

Após instalar o Plugin, o aplicativo deverá ser configurado conforme a operação da Loja.

| ePharma 🛪       |              |             |      |                   | <b>B</b> - | ×  |
|-----------------|--------------|-------------|------|-------------------|------------|----|
| :::             | Autenticação | o do Plugin |      |                   |            |    |
| Autenticação    |              | CNPJ:       | N* L | icença:           |            |    |
| Sistema         |              | La CNPJ     | a    | Número de Licença | Envi       | ar |
|                 |              |             |      |                   |            |    |
| Scanner         |              |             |      |                   |            |    |
| 2               |              |             |      |                   |            |    |
| odo de Operação |              |             |      |                   |            |    |
| \$              |              |             |      |                   |            |    |
|                 |              |             |      |                   |            |    |
|                 |              |             |      |                   |            |    |
|                 |              |             |      |                   |            |    |
|                 |              |             |      |                   |            |    |
|                 |              |             |      |                   |            |    |

#### Módulo Autenticação:

Para realizar a configuração do plugin clique em Autenticação.

É necessário informar o CNPJ da loja e o Nº da licença (terminal), que é fornecida pela área de Implantação da epharma e clicar em "Enviar".

Nota: O CNPJ e Nº da Licença ao lado são ilustrativos.

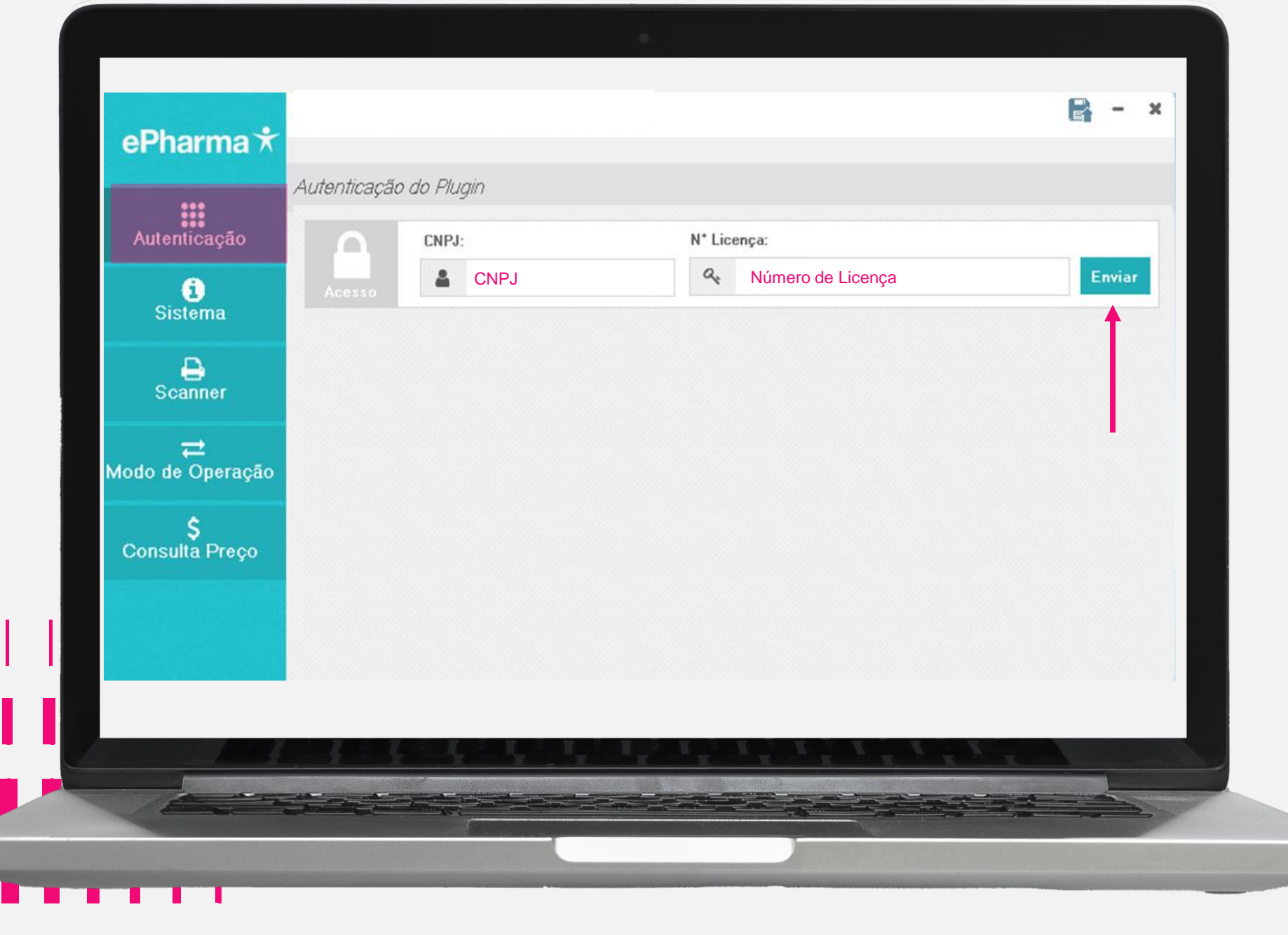

Qualquer informação que for alterada deve ser salva, clicando no disquete conforme imagem ao lado:

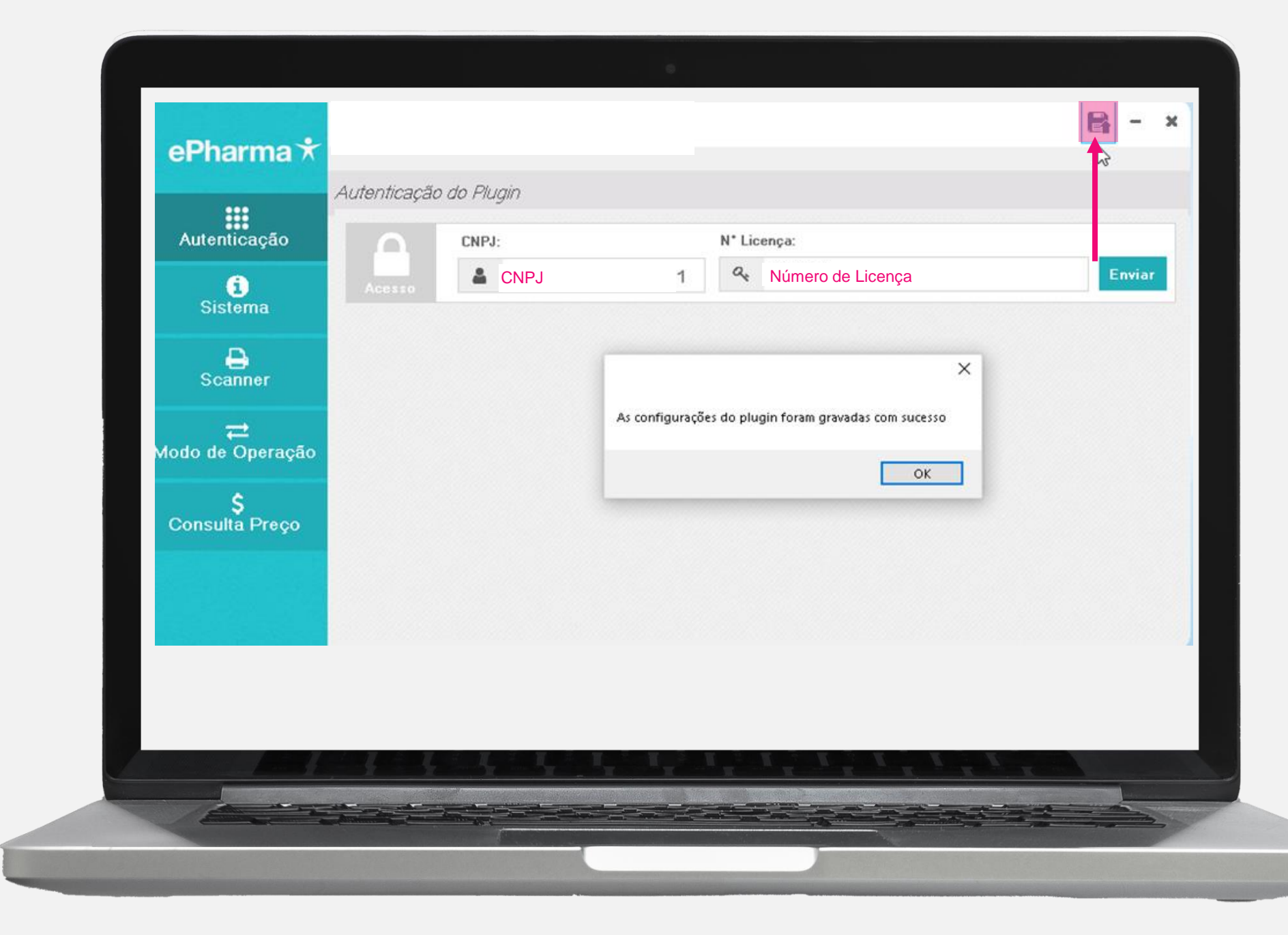

## 3. Configure o Scanner

Módulo Scanner:

#### Clique no módulo Scanner

Selecione o tipo de configuração do scanner conforme o modelo do aparelho utilizado:

Scanner WIA: Modelos antigos Scanner Twain: Impressas multifuncionais Cópia de arquivo: Para upload de arquivo salvo em pasta específica

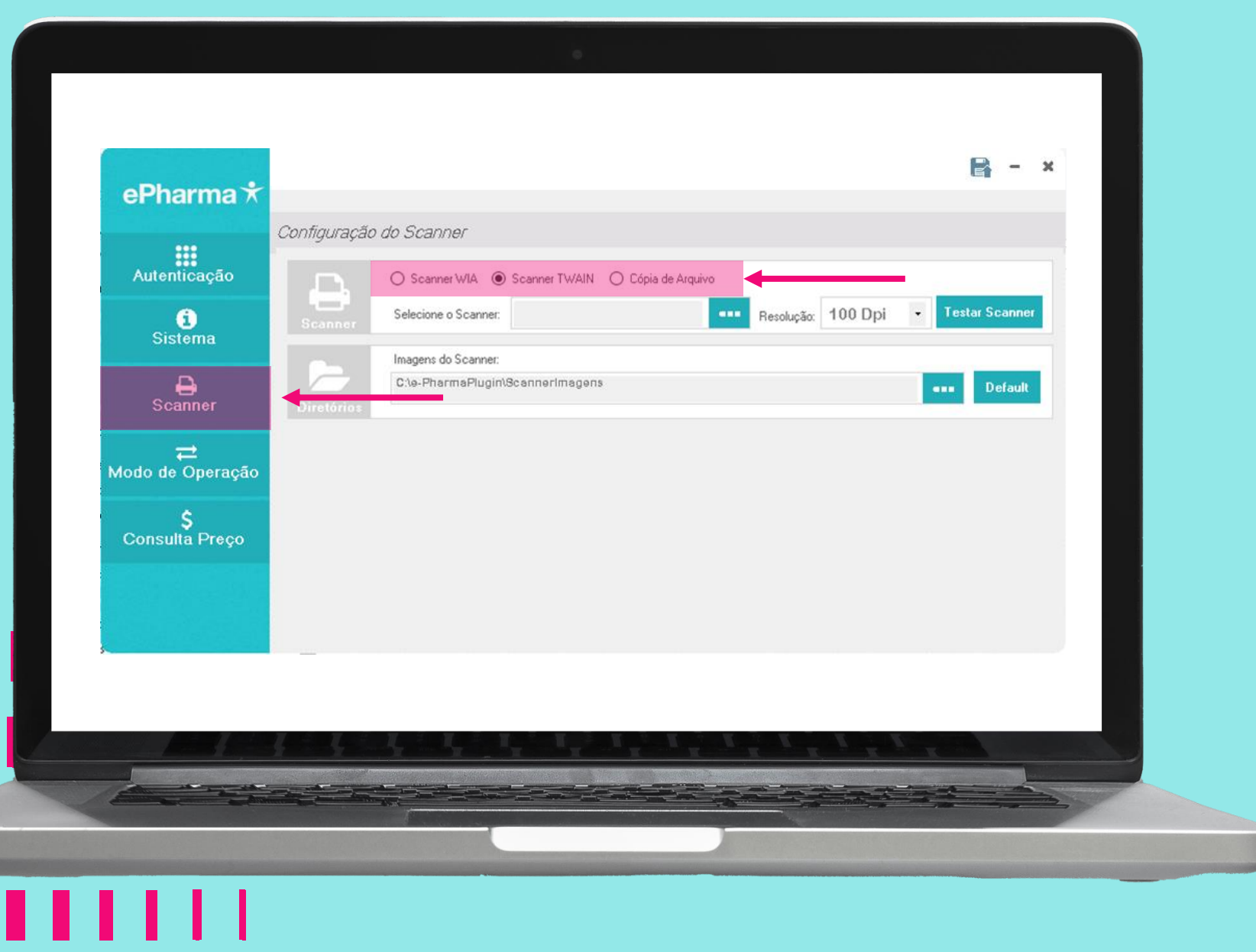

Clique em **Default** para criar a pasta de armazenamento das imagens da receita.

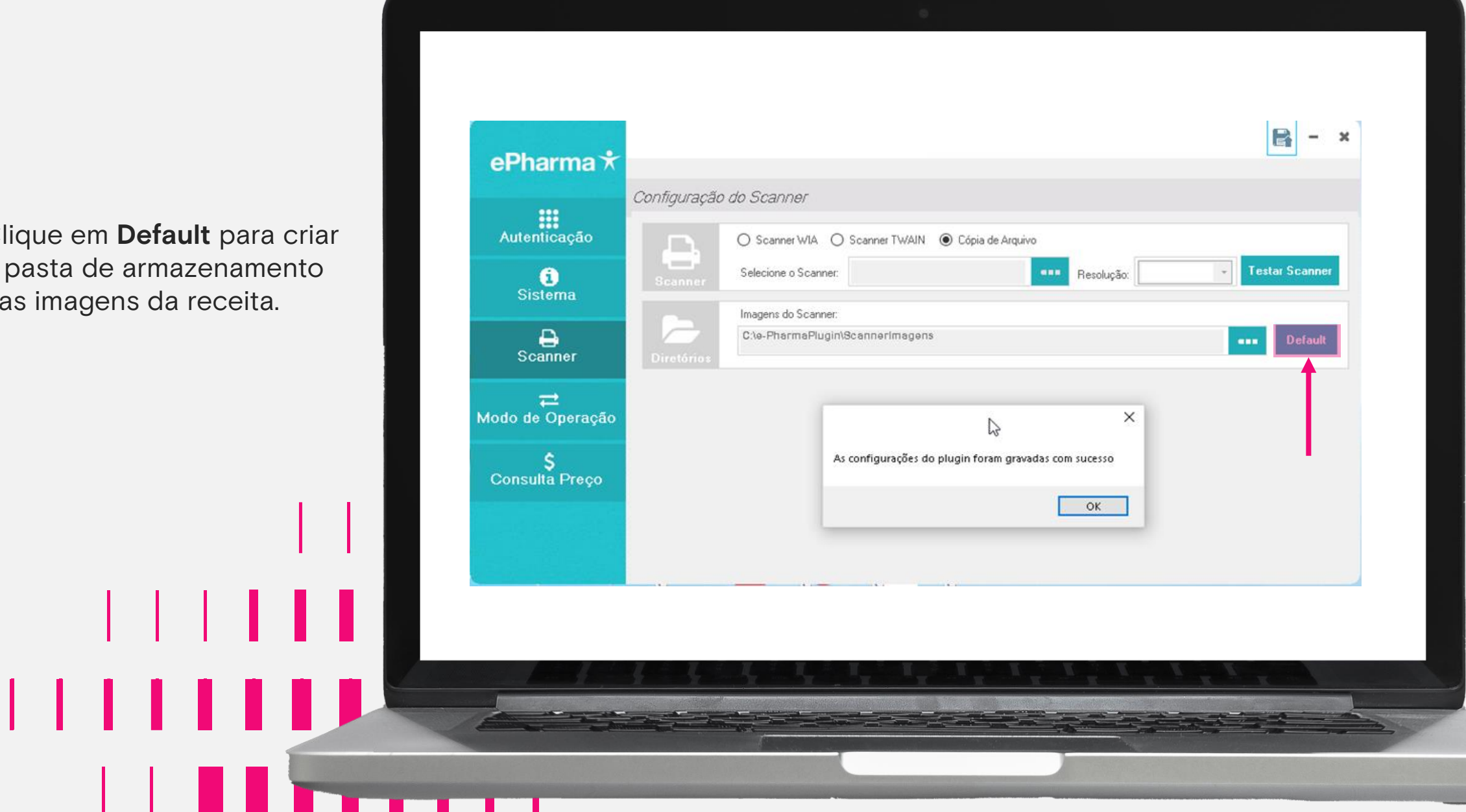

## 4. Configurando operações

Módulo "Modo de Operação":

Configuração das pastas de envio e resposta do sistema

Clique no módulo "Modo de Operação" e em **DEFAULT** para que o sistema realize a criação automática ou, caso prefira, poderá clicar em ... para escolher uma pasta específica.

....

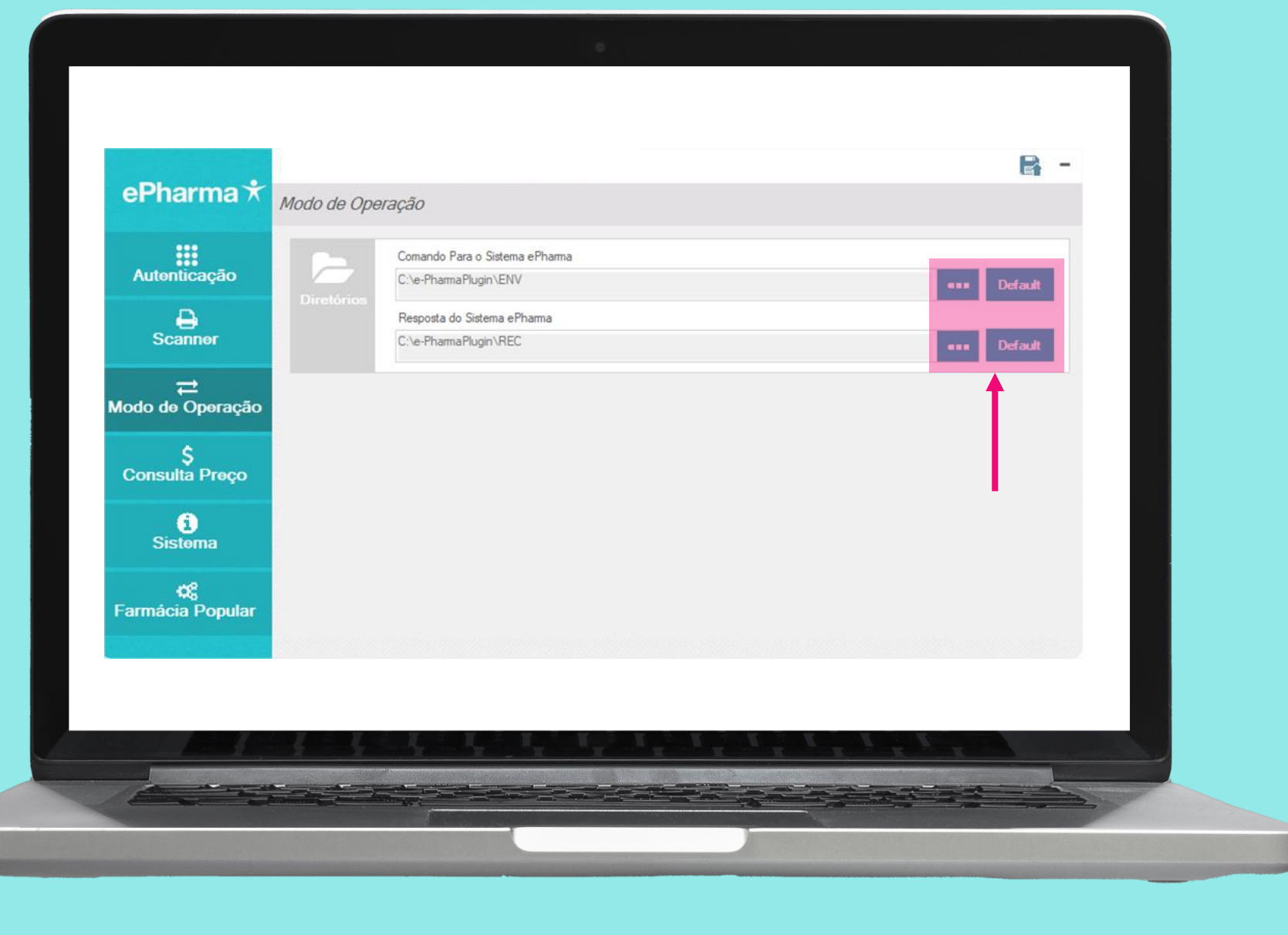

#### Módulo "Consulta Preço":

Para a configuração da tabela de preço

#### Passo 1

Acesse o módulo "Consulta Preço".

A loja deverá alinhar com sua softhouse para verificar entre as opções abaixo:

**Sem tabela** = Atendente irá colocar sempre o valor manualmente (opção com menor segurança, por risco de erro do atendente da loja).

**Importação de arquivo** = Realiza importação de tabela de preços em formato txt para automatização.

**DLL ePharma** = Realiza importação de tabela de preços em formato dll para automatização.

| Scanner               | Arquivo DLL de Consulta de Preço |     |  |
|-----------------------|----------------------------------|-----|--|
| ,<br>Modo de Operação | Nome do Arquivo de Importação    | _   |  |
| \$<br>Consulta Preço  |                                  | ••• |  |
| <b>(</b> )<br>Sistema |                                  |     |  |
|                       |                                  |     |  |
|                       |                                  |     |  |
|                       |                                  |     |  |
|                       |                                  |     |  |

#### Módulo "Consulta Preço":

Para a configuração da tabela de preço

Clique na opção escolhida.

Se for escolhida as opções de Importação de Arquivo ou DLL ePharma o sistema irá habilitar automaticamente a caixa de texto correspondente, onde deve-se clicar para escolher o arquivo em seu computador.

Se for escolhida a opção Sem Tabela, não será necessário upload de arquivo.

|                          | Tipo Cons. | Sem Tabela Importação de Arquivo O DLL erhama |   | _ |
|--------------------------|------------|-----------------------------------------------|---|---|
| Scanner<br><del></del> → | Þ          | Arquivo DLL de Consulta de Preço              |   |   |
| odo de Operação          |            | Nome do Arquivo de Importação                 |   |   |
| Ş<br>Consulta Preço      |            |                                               | Ť |   |
| i<br>Sistema             |            |                                               |   |   |
|                          |            |                                               |   |   |
|                          |            |                                               |   |   |
|                          |            |                                               |   |   |
|                          |            |                                               |   |   |

#### Módulo "Consulta Preço":

Para a configuração da tabela de preço

### Passo 2

Clique na imagem de disquete para salvar o processo.

| Scanner     Arquivo DLL de Consulta de Preço       Modo de Operação     Nom |  |
|-----------------------------------------------------------------------------|--|
| Modo de Operação Nom                                                        |  |
| As configurações do plugin foram gravadas com sucesso OK                    |  |
| C)<br>Sistoma                                                               |  |
|                                                                             |  |

## 5. Cadastrando usuário

Uma vez que o plugin foi instalado e configurado (autenticado) corretamente, deve-se acessar a URL do POS WEB para realizar o cadastro de cada atendente que utilizará o autorizador:

autorizador.epharma.com.br

Clique na opção "Quero me cadastrar"

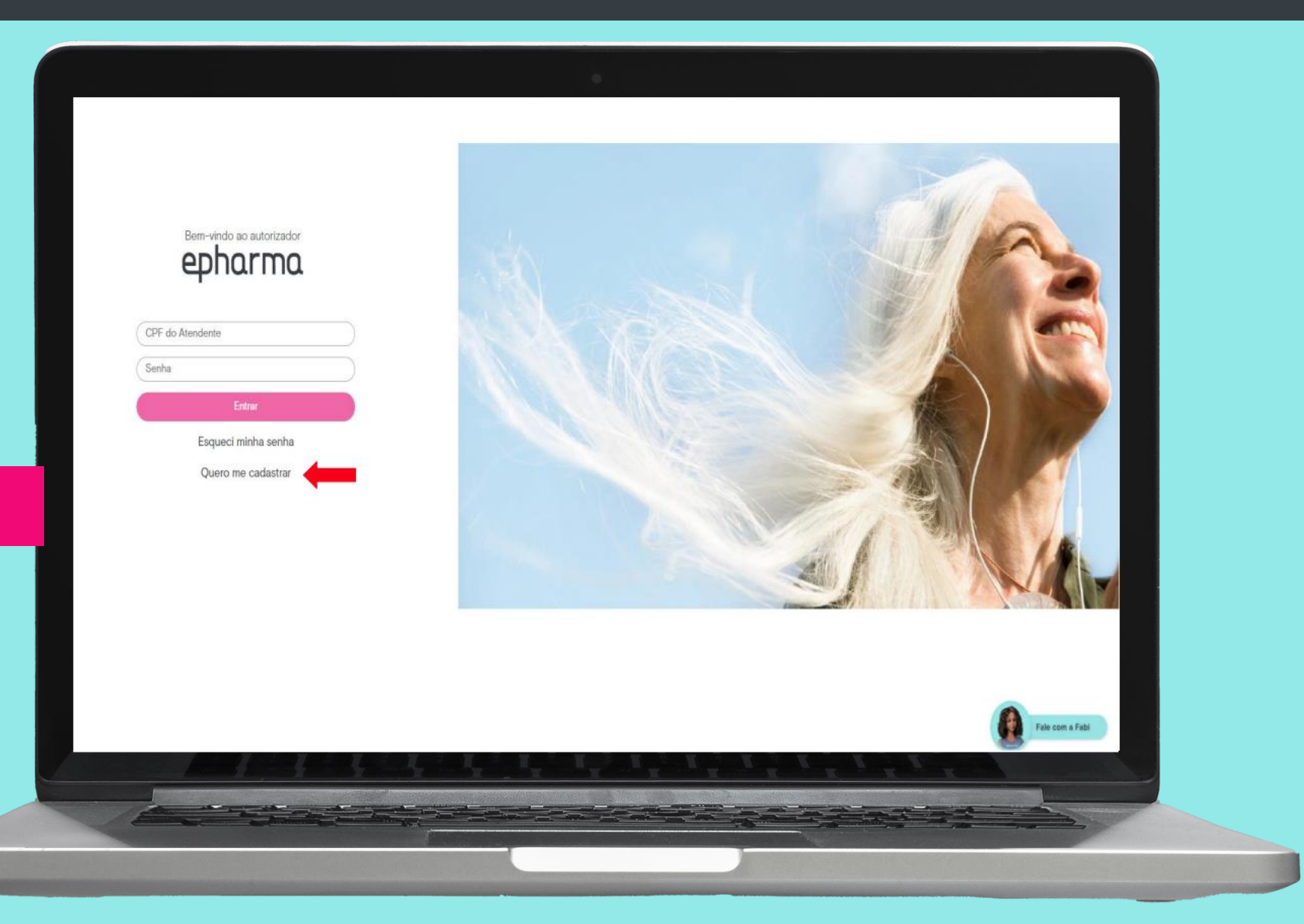

Preencha os campos selecionados e clique em Cadastre-se.

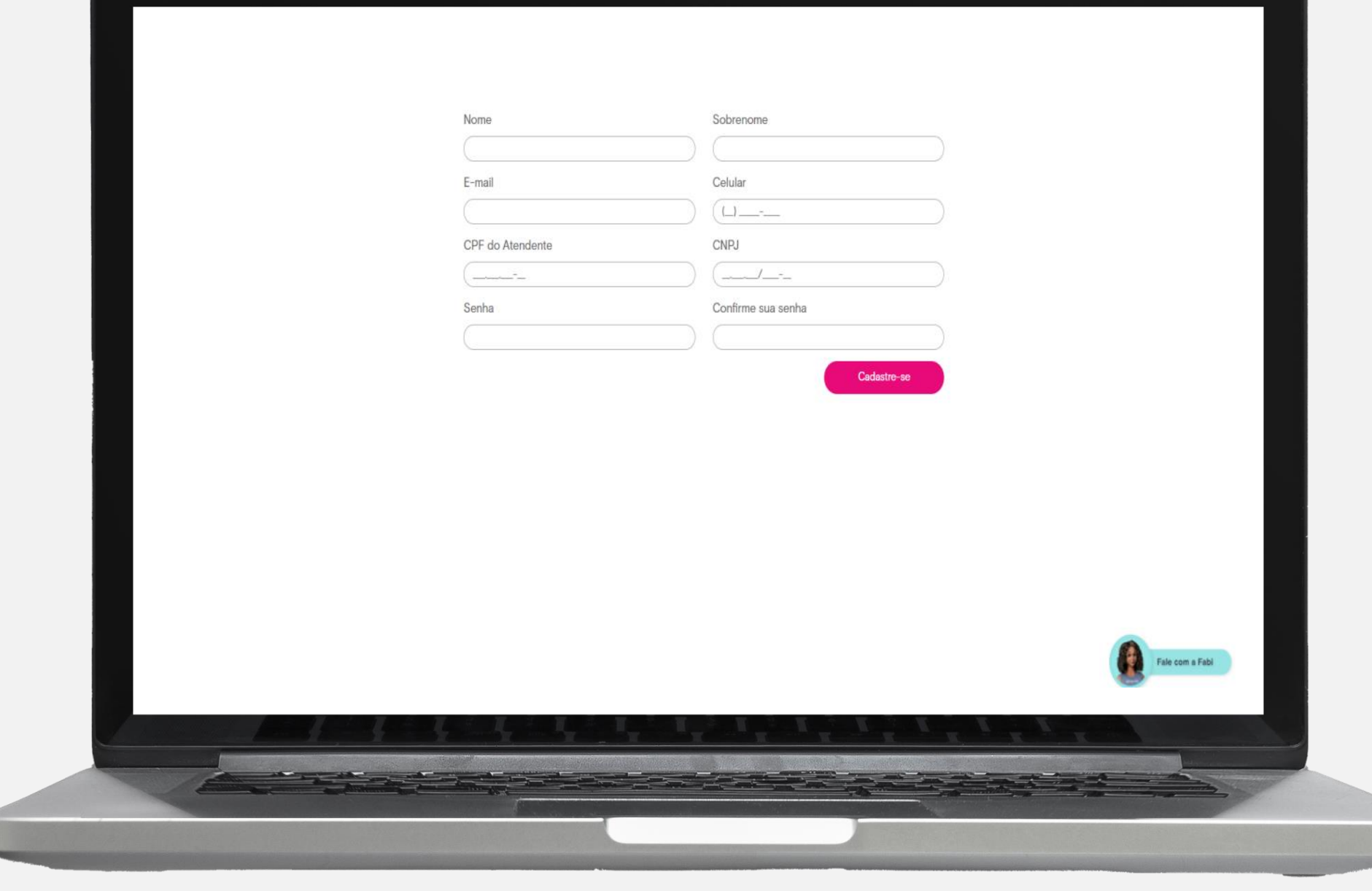

## 6. Realizando testes

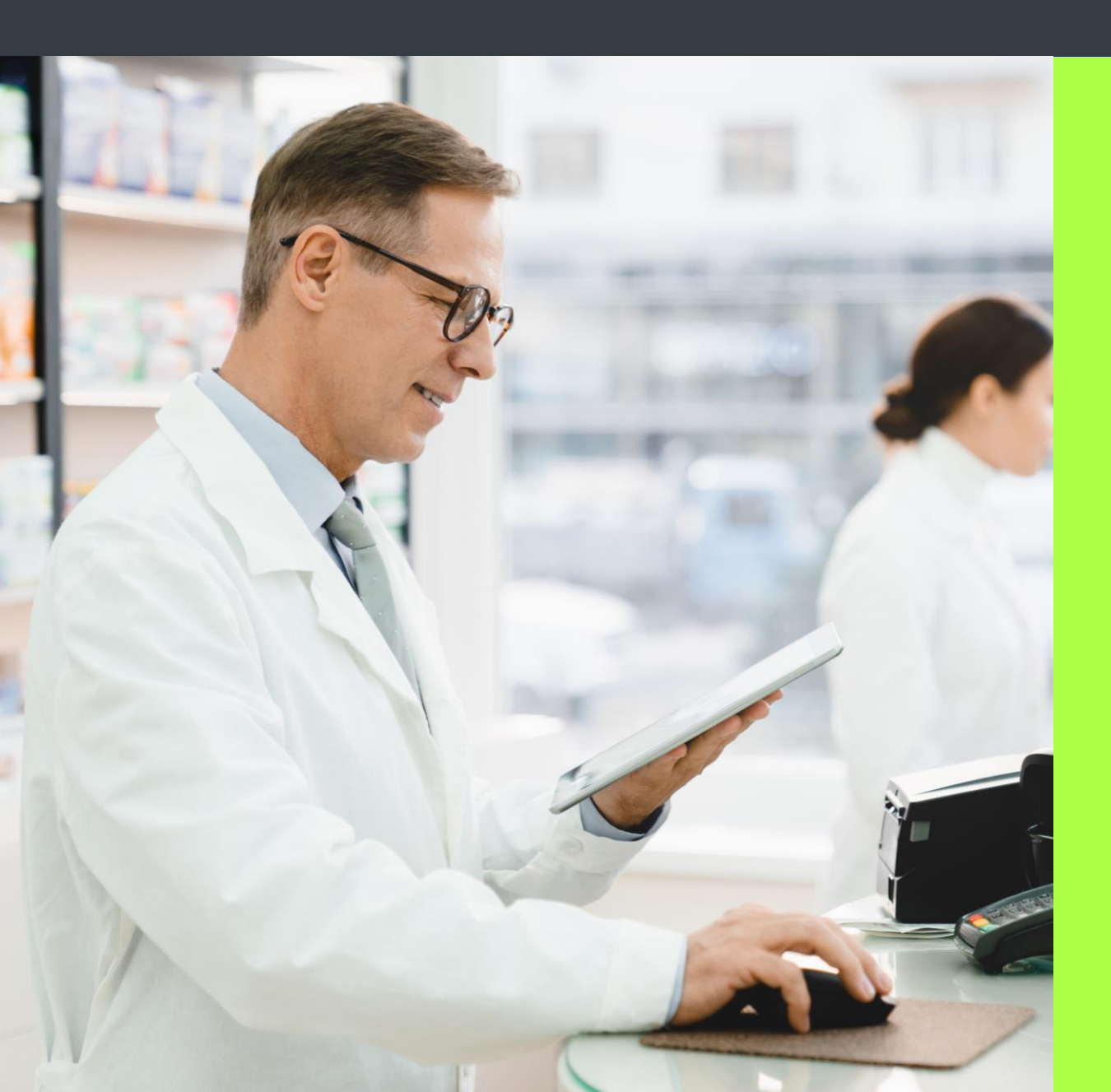

Antes da liberação para atendimento a loja deverá efetuar 3 testes e enviar para validação da equipe de implantação.

Acessar o link dos cartões de testes: www.epharma.com.br/Implantacao/Testes\_ePharma\_cartoes.pdf

Efetuar 3 testes, sendo cada teste com um cartão diferente.

Utilizar 2 Produtos com Quantidade 2.

Após realizar as transações efetuar o cancelamento da venda teste em seu caixa.

Antes de iniciar os testes pelo autorizador, devem ser desbloqueados os endereços abaixo junto ao seu time de TI:

<u>ftp2.epharmatecnologia.com.br</u>e/ou IP 23.96.84.2 <u>ftp2.epharmatecnologia.com.br:4444</u>e/ou IP 201.94.147.37

|                                                      |                                        |                                     |                                              |                               |   |   |  |                                      |          |                                                 | epho               | arma              |                                                                                                    |                     | •     | (                | Autorizador 👻                     | stinha cor        | ente ePharma<br>sta * |               |   |
|------------------------------------------------------|----------------------------------------|-------------------------------------|----------------------------------------------|-------------------------------|---|---|--|--------------------------------------|----------|-------------------------------------------------|--------------------|-------------------|----------------------------------------------------------------------------------------------------|---------------------|-------|------------------|-----------------------------------|-------------------|-----------------------|---------------|---|
| Você p                                               | ode<br>adoi                            | clica<br>r e s                      | ar en<br>eleci                               | n<br>ione                     | а |   |  | Nova<br>torização                    | Dados de | Nova<br>lo beneficiário<br>'Cartão/Matrícula/Ve | a autorizaç        | ãο                | Part of the second second second second second second second second second second second second second second s | Pozdas <sup>e</sup> | Prir  |                  | ogramas ep<br><del>¢itomits</del> | bharma<br>Colgate |                       |               | ļ |
| opção '<br><b>ePharn</b><br>oreenc<br>' <b>Dados</b> | " <b>Aut</b><br>na" (<br>her (<br>s do | oriz<br>ou n<br>diret<br><b>Ben</b> | <b>ação</b><br>nesn<br>to er<br><b>efici</b> | o<br>no<br>m<br>i <b>ário</b> | " |   |  | venda<br>Venda<br>Temferir<br>Tegens | + açõe:  | S<br>Cruster<br>Astrophe                        | Canadar<br>Venadar | Tandari<br>Ingers | SulA                                                                                                    | mérica              | tempo | <b>∆</b> Saberni | ZURICH                            | winsocial         |                       |               |   |
|                                                      |                                        |                                     |                                              |                               |   |   |  |                                      |          | Ваіже о п                                       | manual em PDF      |                   |                                                                                                    |                     |       |                  |                                   |                   |                       |               |   |
|                                                      |                                        |                                     |                                              | i                             | i | i |  |                                      |          |                                                 |                    | 1.5.4             |                                                                                                    |                     | 1,2   |                  |                                   |                   | <u> </u>              | Fale com a Fa | 2 |
|                                                      |                                        |                                     |                                              |                               |   |   |  |                                      |          |                                                 |                    |                   |                                                                                                    |                     |       |                  |                                   |                   |                       |               | ~ |

Informe Número do Cartão que consta no link dos Cartões de Teste:

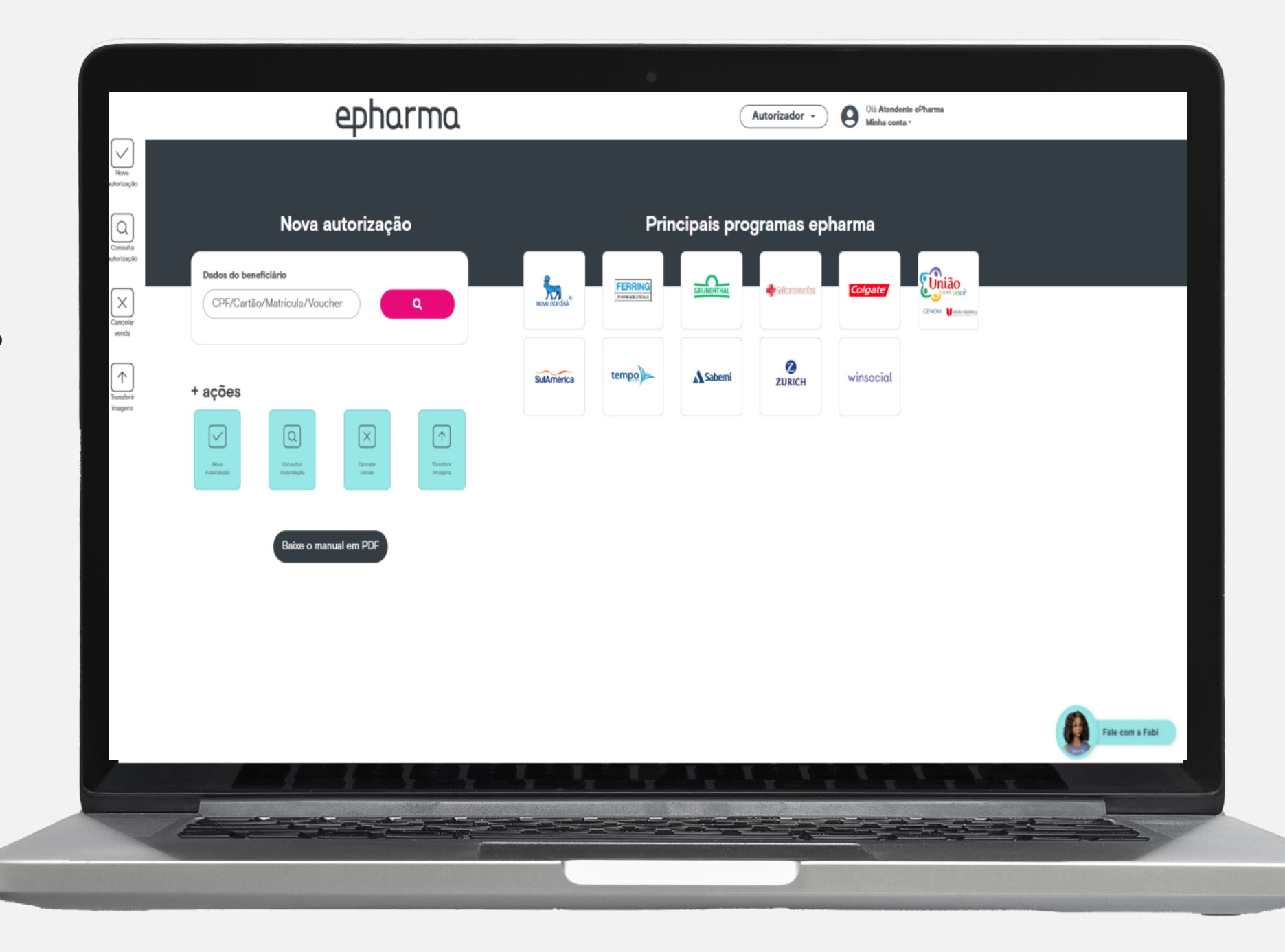

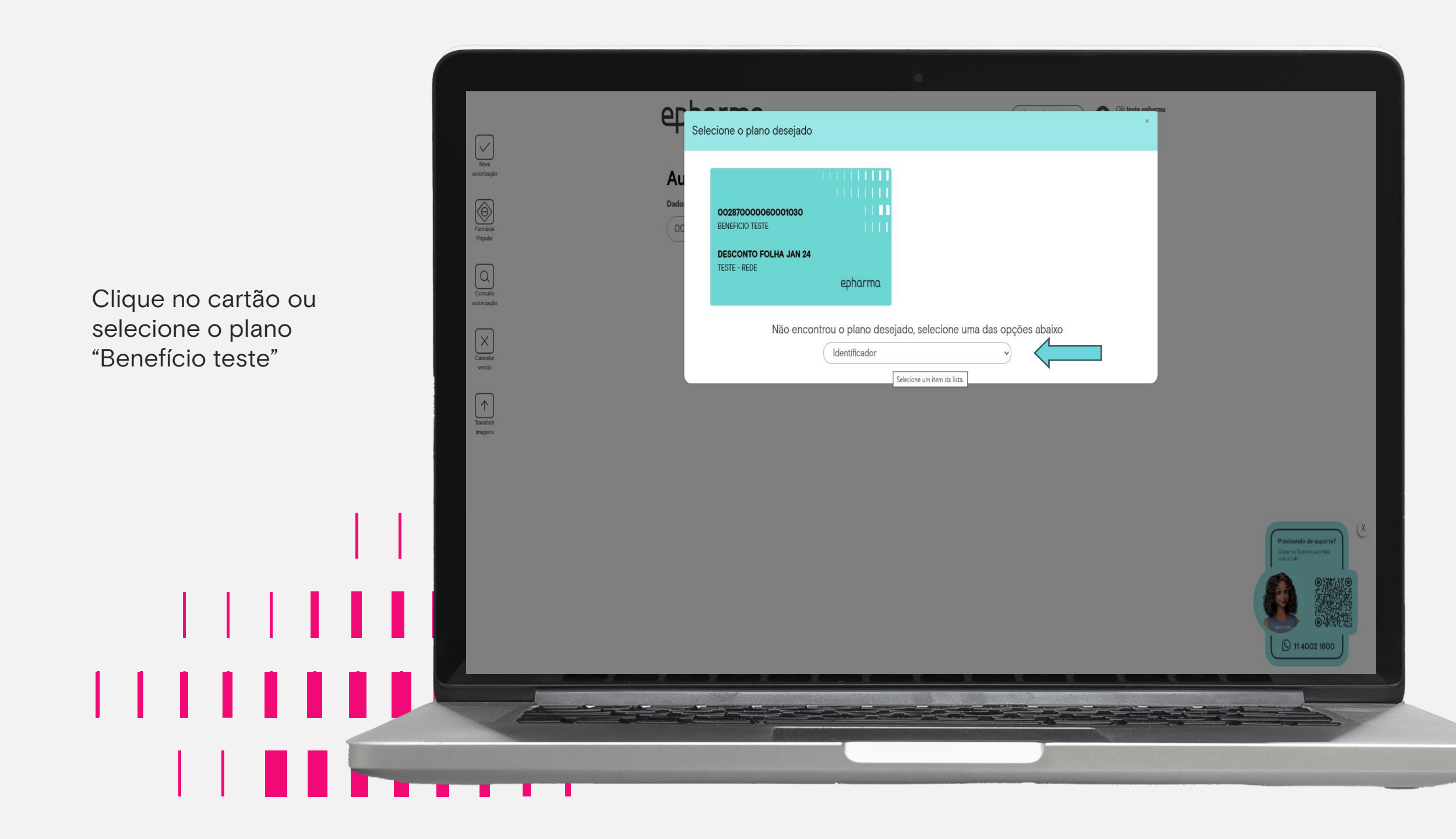

Informe os demais dados (Data/Prescritor/CRM/UF), preencha código de barras ou utilize o leitor de código de barras para leitura do produto e clique em **Consultar** para incluir o produto.

| <form>  Prime   Autorização   Para   Para Para Para P</form>                                                                                                    |                         |                                     | 6                                                |                                                                  |
|----------------------------------------------------------------------------------------------------|-------------------------|-------------------------------------|--------------------------------------------------|------------------------------------------------------------------|
| View                                                                                                    | _                       | epharma                             | Autorizador - Olá teste epharma<br>Minha conta - |                                                                  |
| Note     Note                                                                                                    | Nova<br>autorização     | Autorização                         |                                                  |                                                                  |
| Area 00280000000000000000000000000000000000                                                                                                    |                         | Dados do beneficiário Plano         | Dados do pedido                                  |                                                                  |
| Data da feccita Conselho prescritor N° do conselho UF     Uf UF        Buscar produto   Conselho produtos        Data da feccita   Conselho produtos        Data da feccita   Conselho produtos        Data da feccita   Conselho produtos        Data da feccita   Conselho produtos        Data da feccita   Data da feccita   Conselho produtos      Data da feccita   Conselho produtos        Data da feccita   Data da feccita   Conselho produtos   Conselho produtos <td>Farmácia<br/>Popular</td> <td>002870000060001030</td> <td>TESTE</td> <td></td>                                                                                                    | Farmácia<br>Popular     | 002870000060001030                  | TESTE                                            |                                                                  |
| State                                                                                                    |                         | Data da Receita Conselho prescritor | N° do conselho UF                                |                                                                  |
| Buscar produlo     EN     EN     EN     EN     En     Dida das produtos     Orda     Orda     Orda     Orda     Orda     Orda     Orda     Orda     Orda     Orda     Orda     Orda     Orda     Orda     Orda     Orda     Orda     Orda     Orda     Orda     Orda      Orda     Orda     Orda     Orda     Orda     Orda     Orda     Orda     Orda     Orda     Orda     Orda <td>Consulta<br/>autorização</td> <td></td> <td></td> <td></td>                                                                                                    | Consulta<br>autorização |                                     |                                                  |                                                                  |
| ende<br>ende<br>ende | $\left  \times \right $ | Buscar produto                      |                                                  |                                                                  |
| Dados dos produtos         Preprinte         Unitaria         Descrição         Otdis, Total         O         Elevaziar carrinho         Cettra autorização                                                                                                    | Cancelar<br>venda       |                                     |                                                  |                                                                  |
| Código do Barrai     Descrição     Qida:     Peço       Qida:     Total:     0    Evez/ar carrinho                                                                                                    | $\boxed{\uparrow}$      | Dados dos produtos                  |                                                  |                                                                  |
| Eveziar carrinho<br>Eveziar carrinho<br>Cerra autorização                                                                                                    | Transferir<br>imagens   | Código de Barras Descrição          | Qtde. Preço                                      |                                                                  |
| Esvaziar carrinho<br>Gerar autorização                                                                                                    |                         |                                     | Quer Iolar 0                                     |                                                                  |
| V         V         V <td< td=""><td></td><td></td><td>Esvaziar carrinho Gerar autorização</td><td></td></td<>                                                                                                    |                         |                                     | Esvaziar carrinho Gerar autorização              |                                                                  |
|                                                                                                    |                         |                                     |                                                  | Precisando de suporte?<br>Cigar os Scares para fair<br>en a fado |
|                                                                                                    |                         |                                     |                                                  | ●4Kで社会<br>① 11 4002 1600                                         |
|                                                                                                    | Laboration Laboration   |                                     | the stand of the stand of the                    |                                                                  |
|                                                                                                    |                         |                                     |                                                  |                                                                  |
|                                                                                                    |                         |                                     |                                                  |                                                                  |

Após consultar, insira a quantidade do produto e clique em **Gerar autorização**.

| Nova                    | 4.101.100                           |                | •                          |                                                                    |
|-------------------------|-------------------------------------|----------------|----------------------------|--------------------------------------------------------------------|
| autorização             | Autorização                         |                |                            |                                                                    |
|                         | Dados do beneficiário Plano         |                | Dados do pedido            |                                                                    |
| Farmácia<br>Popular     | 0028/0000060001030                  | TESTE V        | Número do pedido           |                                                                    |
|                         | Data da Receita Conselho prescritor | N° do conselho | UF                         |                                                                    |
| Consulta<br>autorização | 08/12/23 CRM 0 CR                   | 30828          | SP v                       |                                                                    |
|                         | Buscar produto                      |                |                            |                                                                    |
| Canceler                | EAN do produto                      |                |                            |                                                                    |
| venda                   | Dados dos produtos                  |                |                            |                                                                    |
| Transferir              | Código de Barras Descrição          | Qtde.          | Ртеçо                      |                                                                    |
| imagens                 | 7896016804939 Sem descrição         | 1              | R\$ 26,00 Remover          |                                                                    |
|                         |                                     |                | Qtde. Total: 1             |                                                                    |
|                         |                                     | Esvaziar       | carrinho Gerar autorização | Precisando de suporta?<br>Cique oj Scaree para fute<br>con a rato: |
|                         |                                     | ц. I., I.,     | 1.1.1.1.1                  |                                                                    |
|                         |                                     |                |                            |                                                                    |

ANOTE O NÚMERO DA AUTORIZAÇÃO (SEM O DIGITO) E FINALIZE DIRETO EM SEU CAIXA ATRAVÉS DO SISTEMA DE VENDAS PDV.

CASO NÃO SAIBA COMO FINALIZAR, ENTRE EM CONTATO COM SEU SUPORTE DO SISTEMA DE VENDAS PARA AUXILIO DA FINALIZAÇAO DE VENDA!!!

\*Observação, o botão de finalizar não efetiva a venda, apenas fecha a tela.

Após a finalização, enviar por e -mail o cupom da compra teste realizada:

implantacaoredes@epharma.com.br

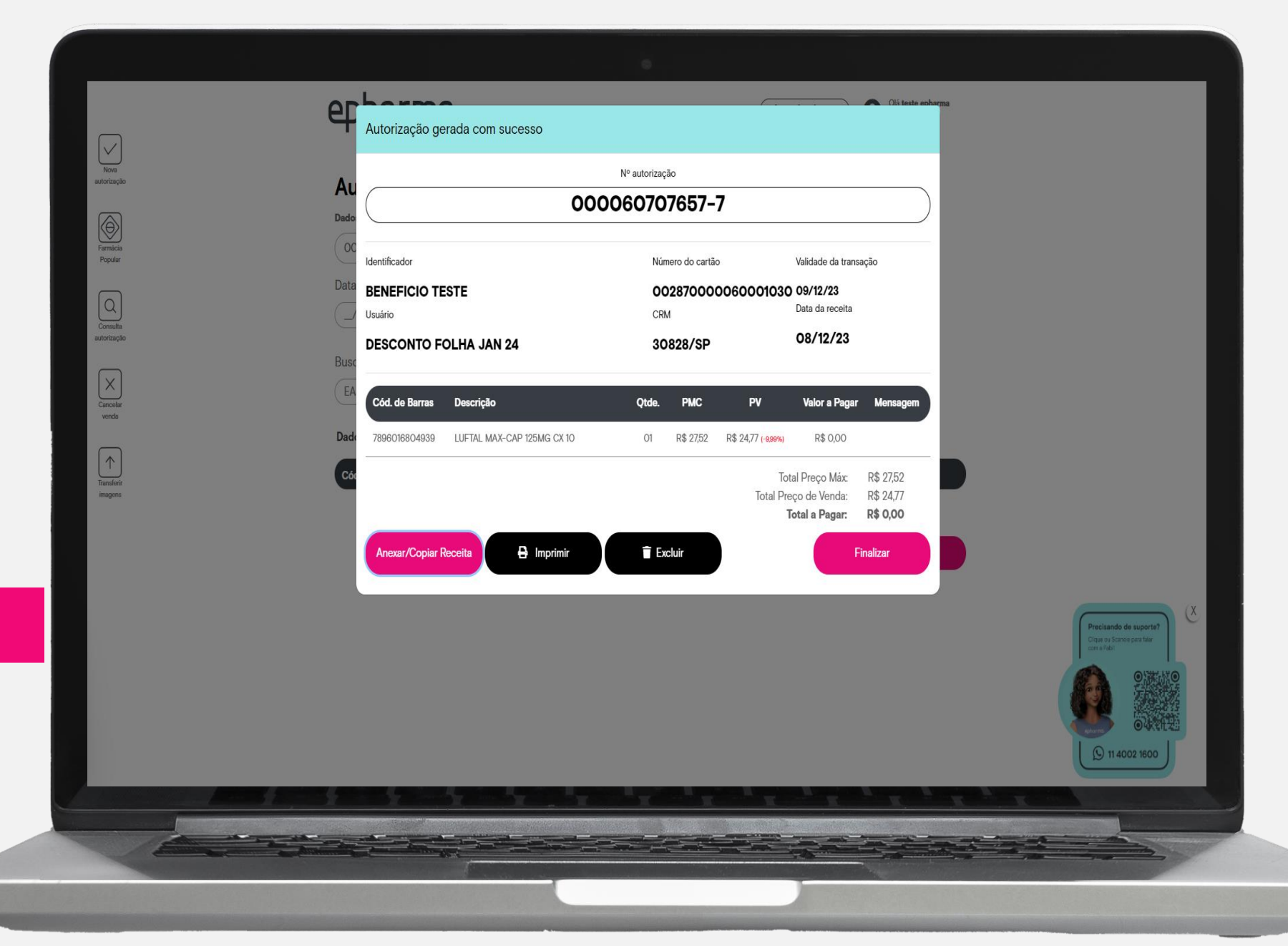

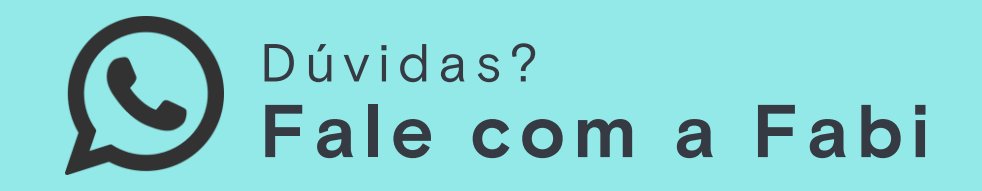

Entre em contato pelo telefone **11 4002 1600** ou Escaneie o QR Code para iniciar a conversa.

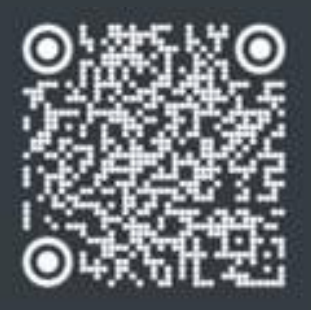

### Mais canais de atendimento

Alô Farmácia: 11 4002-1600 Suporte: suporte@epharma.com.br

**Telefone geral:** 11 4349–4037 Credenciamento: <u>suporte@epharma.com.br</u> Relacionamento: <u>sarc@epharma.com.br</u> Implantação Redes: implantacaoredes@epharma.com.br

comvoce.epharma.com.br

epharma III